# **TUTO INSCRIPTION HELLOASSO**

## **SOMMAIRE**

| 1. | MAJORATION HORS SAINT-GREGOIRE :                                    | 2   |
|----|---------------------------------------------------------------------|-----|
| 2. | CHOIX DE L'ACTIVITE :                                               | 2   |
| 3. | COORDONNEES ET CHOIX DE L'INSTRUMENT OU DE LA PRATIQUE COLLECTIVE : | 3   |
| 4. | INFORMATION DE PAIEMENT                                             | 6   |
| 5. | RECAPITULATIF                                                       | 6   |
| 6. | PAIEMENT                                                            | . 7 |

<u>N.B.</u> : les tarifs indiqués dans ce tuto correspondent à une année complète.

Les tarifs pour la période janvier à juin sont ceux indiqués sur la page d'inscription HelloAsso.

## 1. Majoration hors Saint-Grégoire :

Si vous habitez en dehors de Saint-Grégoire, cochez la case « Majoration »

| 📜 Choix de l'adhésion                                                                                    | Adhérents | i≣ Coordonnées | Récapitulatif |  |
|----------------------------------------------------------------------------------------------------|-----------|----------------|---------------|--|
| ** Majoration hors Saint-Grégoire (par foyer) **<br>Une majoration par foyer.<br>Limité à 1 par personne |           | 60€            | - 0 +         |  |
|                                                                                                    |           |                |               |  |

## 2. Choix de l'activité :

- <u>Choix n°1</u> : « **Pratique collective seule** » = je m'inscris à une pratique collective (djembé, jardin musical, éveil musical, chorales, ensembles) **mais** je ne m'inscris pas à un cours d'instrument individuel.

| Pratique collective seule                                                                                                    |      |       |
|----------------------------------------------------------------------------------------------------|------|-------|
| Ces pratiques collectives sont incluses dans les forfaits                                                                                                    |      |       |
| instruments.                                                                                                    | 230€ | - 0 + |
| Ce tarif inclut l'adhésion.                                                                                                    | 2500 |       |
| Choix des options à l'étape suivante.                                                                                                    |      |       |
| NB : inscription sous réserve de places disponibles.                                                                                                    |      |       |
|                                                                                                    |      |       |
| Formation musicale ados/adultes - Pratique<br>collective seule                                                                                                    |      |       |
| Formation musicale ados/adultes - Pratique<br>collective seule<br>Séance d'1h tous les 15 jours.                                                                                                    | 130€ | - 0 + |
| Formation musicale ados/adultes - Pratique<br>collective seule<br>Séance d'1h tous les 15 jours.<br>Cette pratique collective est incluse dans les forfaits instruments.                                | 130€ | - 0 + |
| Formation musicale ados/adultes - Pratique<br>collective seule<br>Séance d'1h tous les 15 jours.<br>Cette pratique collective est incluse dans les forfaits instruments.<br>Ce tarif inclut l'adhésion. | 130€ | - 0 + |

- <u>Choix n°2</u> : « **Forfait instrument** » : le forfait comprend le cours individuel d'instrument + l'adhésion + éventuellement une pratique collective.

Dans les forfaits, plusieurs options selon :

- o l'âge (enfant/ado/étudiant ou adulte)
- la durée du cours (20 ou 30 minutes)
- le paiement (en une ou 3 fois)

Si plusieurs inscriptions sur le même forfait : augmenter la quantité.

Exemple :

J'inscris mes 2 enfants à un cours individuel de 30 minutes et je règle en 3 fois.

=> Je coche « Instrument enfant, ado, étudiant 30 minutes (paiement en 3 fois) » et j'indique en quantité « 2 ».

| Instrument enfant, ado, étudiant-e - 20 min<br>Ce tarif comprend : l'adhésion + le cours individuel d'instrument<br>20 min + le cours de formation musicale + éventuellement une<br>pratique collective.<br>Choix des options à l'étape suivante.                         | 520€                                                | - 0 + |
|----------------------------------------------------------------------------------------------------|-----------------------------------------------------|-------|
| Instrument enfant, ado, étudiant e - 20 min<br>(paiement en 3 fois)<br>Ce tarif comprend : l'adhésion + le cours individuel d'instrument<br>20 min + le cours de formation musicale + éventuellement une<br>pratique collective.<br>Choix des options à l'étape suivante. | <b>174€</b><br>Par échéance<br>(Soit 522€ au total) | - 0 + |
| Instrument enfant, ado, étudiant-e - 30 min<br>Ce tarif comprend : l'adhésion + le cours individuel d'instrument<br>30 min + le cours de formation musicale + éventuellement une<br>pratique collective.<br>Choix des options à l'étape suivante.                         | 710€                                                | - 1 + |
| Instrument enfant, ado, étudiant-e - 30 min<br>(paiement en 3 fois)<br>Ce tarif comprend : l'adhésion + le cours individuel d'instrument<br>30 min + le cours de formation musicale + éventuellement une<br>pratique collective.<br>Choix des options à l'étape suivante. | 237€<br>Par échéance<br>(Solt 711€ au total)        | - 2 + |
| Instrument adulte - 20 min<br>Ce tarif comprend : l'adhésion + le cours individuel d'instrument<br>20 min + le cours de formation musicale + éventuellement une<br>pratique collective.<br>Choix des options à l'étape suivante.                                          | 620€                                                | - 0 + |
| Instrument adulte - 20 min (paiement en 3 fois)<br>Ce tarif comprend : l'adhésion + le cours individuel d'instrument<br>20 min + le cours de formation musicale + éventuellement une<br>pratique collective.<br>Choix des options à l'étape suivante.                     | 207€<br>Par échéance<br>(Soit 621€ au total)        | - 0 + |
| Instrument adulte - 30 min<br>Ce tarif comprend : l'adhésion + le cours individuel d'instrument<br>30 min + le cours de formation musicale + éventuellement une<br>pratique collective.<br>Choix des options à l'étape suivante.                                          | 750€                                                | - 0 + |
| Instrument adulte - 30 min (paiement en 3 fois)<br>Ce tarif comprend : l'adhésion + le cours individuel d'instrument<br>30 min + le cours de formation musicale + éventuellement une<br>pratique collective.<br>Choix des options à l'étape suivante.                     | 250€<br>Par échéance<br>(Soit 750€ au total)        | - 0 + |

## 3. <u>Coordonnées et choix de l'instrument ou de la pratique collective :</u>

- Renseigner les coordonnées
- Cocher la pratique choisie dans la colonne « Options supplémentaires »

## <u>Attention</u> : vous ne pouvez choisir que 2 éléments par forfait dans cette liste d'options :

## 1 instrument + 1 pratique collective.

<u>Exemple</u> : si vous souhaitez suivre un cours individuel de batterie et un cours individuel de violon, vous devrez indiquer « 2 » en quantité à l'étape précédente.

#### Adhérent 1

Coordonnées

## **Forfait instrument**

|       | 0 / 50 |
|-------|--------|
| Nom * |        |

#### Ce participant va effectuer le palement

#### Date de naissance\*

Téléphone\*

E-mail\*

Adresse postale\*

### Code Postal\*

Commune\*

Avez-vous bénéficié de l'ARS (allocation rentrée scolaire) en septembre 2022 ?<sup>8</sup>

Oul

O Non

Avez-vous bénéficié de l'ARS (allocation rentrée scolaire) en septembre 2023 ?<sup>4</sup>

|  | ~ |     |
|--|---|-----|
|  |   | ua. |
|  |   |     |

O Non

Afin de permettre des répétitions, des représentations ou des visites pédagogiques hors de l'école de musique de St-Grégoire, j'autorise le responsable désigné par Melod'Ille à véhiculer mon enfant.\*

|  |   | and the second second s |  |
|--|---|----------------------------------------------------------------------------------------------------|--|
|  |   | _                                                                                                    |  |
|  | _ |                                                                                                    |  |
|  |   |                                                                                                    |  |
|  |   | _                                                                                                    |  |
|  |   |                                                                                                    |  |

O Non

Pour promouvoir les activités de l'école de musique, l'Inscription vaut acceptation du droit à l'image et de son exploitation, autorisant ainsi Melod'Ille à utiliser la photographie ou l'enregistrement audio-visuel dans le cadre de ses activités.\*

|  | _ | _ |
|--|---|---|
|  |   |   |
|  |   |   |
|  |   |   |

O Non

Je peux me rendre disponible ponctuellement ou régulièrement pour apporter mon aide à l'équipe bénévole.\*

```
Oul
```

Non

#### Accordéon chromatique : Gratuit Alto : Gratult Batterie : Gratuit Clarinette : Gratuit Flûte traversière : Gratuit Guitare classique/acoustique : Gratuit (8) disponibles) Guitare électrique : Gratuit Harpe celtique : Gratuit Orgue : Gratuit Piano : Gratuit (36 disponibles) Saxophone : Gratuit Tabla : Gratuit Trompette : Gratuit Tuba : Gratuit Violon : Gratuit Violoncelle : Gratuit Djembé (tous niveaux et tous âges) : Gratuit (27 disponibles) Les groupes seront constitués par la suite en fonction du nombre d'inscrits par tranche d'âge et/ou de niveau. Chorale enfants (CE-6ème) : Gratuit (19 disponibles)

Options supplémentaires

Chorale enfants pour les élèves du CE1 à la 6ème. Séance de 45 min hebdomadaire.

- Chorale ados (5ème-lycée) : Gratuit (19 disponibles)
   Chorale adolescents pour les élèves de la Sème au lycée. Séance de 45 min hebdomadaire.
- Ensemble à cordes : Gratuit (15 disponibles) Pour toutes les cordes (à partir de 2 années de pratique). Séance d'1h hebdomadaire. Priorité aux élèves sulvant un cours d'instrument en interne.
- Ensemble à vents : Gratuit (14 disponibles) Pour tous les soufflants (à partir de 3 années de pratique). Séance d'1h hebdomadaire. Priorité aux élèves suivant un cours d'instrument en Interne.

Ensemble jazz : Gratuit (6 disponibles) A partir de 3 années de pratique. Séance d'1h hebdomadaire. Priorité aux élèves suivant un cours d'instrument en interne.

 Ensemble de guitares : Gratuit (7 disponibles)
 Séance d'1h hebdomadaire. Priorité aux élèves suivant un cours d'instrument en interne.

 Atelier musiques actuelles : Gratuit (7 disponibles)
 A partir de 3 années de pratique. Séance d'1h hebdomadaire. Priorité aux élèves suivant un

cours d'instrument en interne.

#### Adhérent 1

Coordonnées

## Pratique collective seule

|       | 0750   |
|-------|--------|
| Nom * |        |
|       | 0 / 50 |
|       |        |

#### Date de naissance\*

Téléphone<sup>4</sup>

E-mail\*

Adresse postale<sup>A</sup>

Code Postal\*

#### Commune\*

Avez-vous bénéficié de l'ARS (allocation rentrée scolaire) en septembre 2022 ?<sup>4</sup>

- Oul
- Non

Avez-vous bénéficié de l'ARS (allocation rentrée scolaire) en septembre 2023 ?\*

- Oul
- O Non

Afin de permettre des répétitions, des représentations ou des visites pédagogiques hors de l'école de musique de St-Grégoire, j'autorise le responsable désigné par Melod'Ille à véhiculer mon enfant.\*

- Oul
- O Non

Pour promouvoir les activités de l'école de musique, l'inscription vaut acceptation du droit à l'image et de son exploitation, autorisant ainsi Melod'ille à utiliser la photographie ou l'enregistrement audio-visuel dans le cadre de ses activités.<sup>4</sup>

Oul

Non

Je peux me rendre disponible ponctuellement ou régulièrement pour apporter mon aide à l'équipe bénévole.\*

- Oul
- O Non

#### Options supplémentaires

- Djembé (tous niveaux et tous âges) : Gratuit (29 disponibles)
   Les groupes seront constitués par la suite en
- fonction du nombre d'inscrits par tranche d'âge et/ou de niveau.
- Éveil musical (GS/CP) : Gratuit (9 disponibles)
  Pour les enfants de Grande Section et CP.
  Séance de 45 min hebdomadaire.
- Jardin musical (PS/MS) : Gratuit (7 disponibles)
   Pour les enfants de Petite et Moyenne Sections. Séance de 45 min hebdomadaire.
- Chorale enfants (CE-6ème) : Gratuit (19 disponibles)

Chorale enfants pour les élèves du CE1 à la 6ème. Séance de 45 min hebdomadaire.

- Chorale ados (5ème-lytée): Gratuit (19 disponibles)
   Chorale adolescents pour les élèves de la Sème au lytée. Séance de 45 min hebdomadaire.
- Ensemble à cordes : Gratuit (15 disponibles) Pour toutes les cordes (à partir de 2 années de pratique). Séance d'1h hebdomadaire. Priorité aux élèves sulvant un cours d'instrument en interne.
- Ensemble à vents : Gratuit (14 disponibles) Pour tous les soufflants (à partir de 3 années de pratique). Séance d'1h hebdomadaire. Priorité aux élèves sulvant un cours d'instrument en interne.
- Ensemble jazz : Gratuit (6 disponibles) A partir de 3 années de pratique. Séance d'1h hebdomadaire. Priorité aux élèves sulvant un cours d'instrument en interne.
- Ensemble de guitares : Gratuit (7 disponibles) Séance d'1h hebdomadaire. Priorité aux élèves suivant un cours d'instrument en Interne.
- Atelier musiques actuelles : Gratuit (7 disponibles)

A partir de 3 années de pratique. Séance d'1h hebdomadaire. Priorité aux élèves suivant un cours d'instrument en interne.

### 4. Information de paiement

Renseigner les coordonnées de la personne qui effectue le paiement.

| 🛒 Choix de l'adhésion 🔪 💄 Adhérents                    | ├ Coordonnées | Récapitulatif |  |  |  |  |
|--------------------------------------------------------|---------------|---------------|--|--|--|--|
| Informations de paiement                               |               |               |  |  |  |  |
| Payer en tant qu'organisme                             |               |               |  |  |  |  |
| J'ai déjà un compte HelloAsso : j <u>e me connecte</u> |               |               |  |  |  |  |
| Prénom *                                               | Nom *         |               |  |  |  |  |
| ✓                                                      |               |               |  |  |  |  |
| Email *                                                |               |               |  |  |  |  |
|                                                        |               |               |  |  |  |  |
| Confirmation Email *                                   |               |               |  |  |  |  |
| * Champs obligatoires                                  |               |               |  |  |  |  |

### 5. <u>Récapitulatif</u>

A cette étape, vous pouvez :

- Vérifier vos choix
- Ajouter un code promo pour plusieurs inscriptions (2FORF24-25 pour 2 forfaits : -5%, 3FORF24-25 pour 3 forfaits : -8%)

Par défaut, HelloAsso vous propose de contribuer à son fonctionnement. Si vous ne souhaitez pas le faire, vous pouvez mettre le curseur à 0 en cliquant sur « **Modifier** ».

L'inscription vaut acceptation du règlement des adhérents. Nous vous invitons à en prendre connaissance avant de cocher la case « J'accepte le document suivant ».

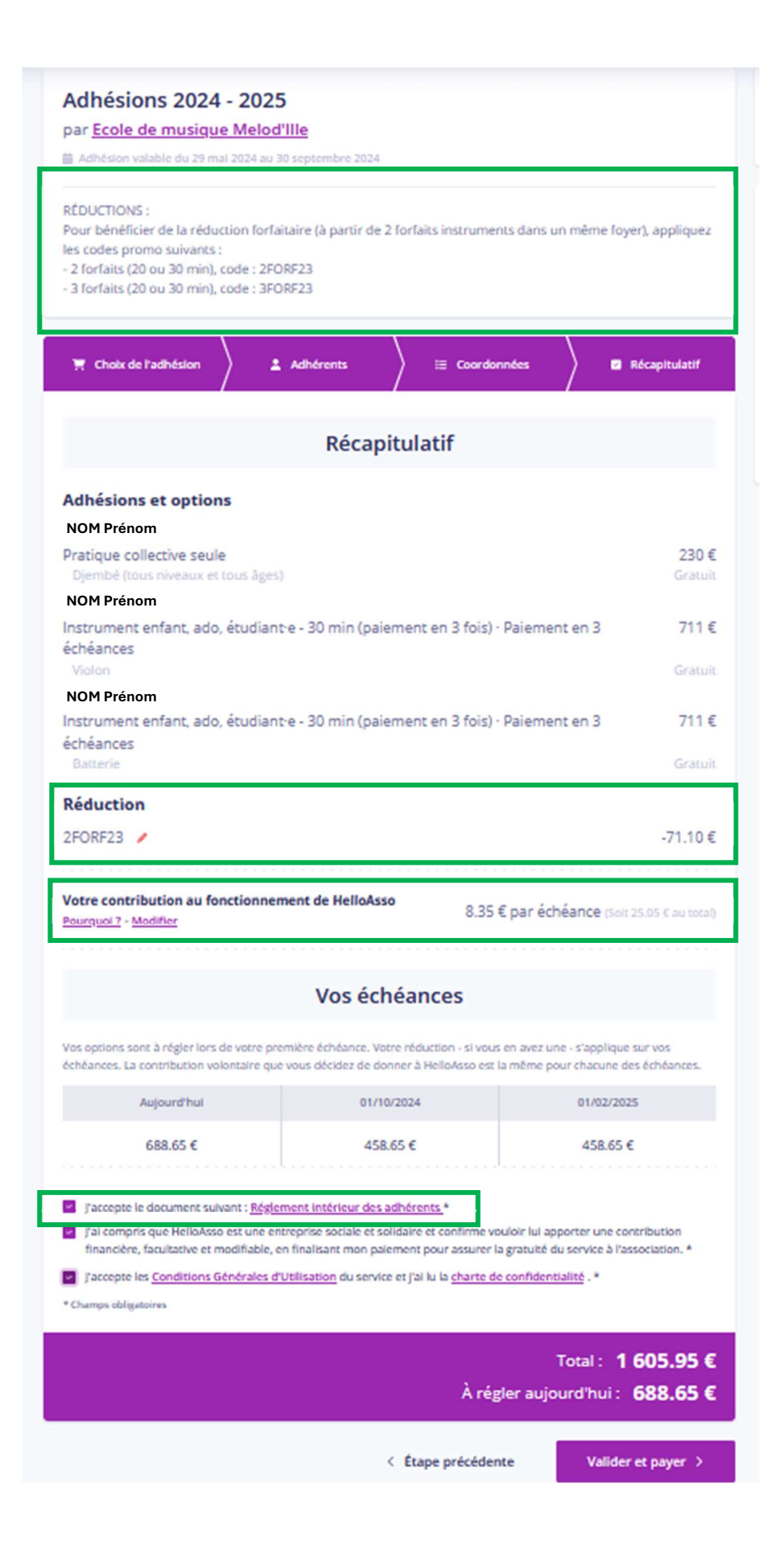

### 6. Paiement

Le paiement se fait comme sur un site classique